サービス付き高齢者向け住宅事業登録申請電子決済方法①(新規・更新)

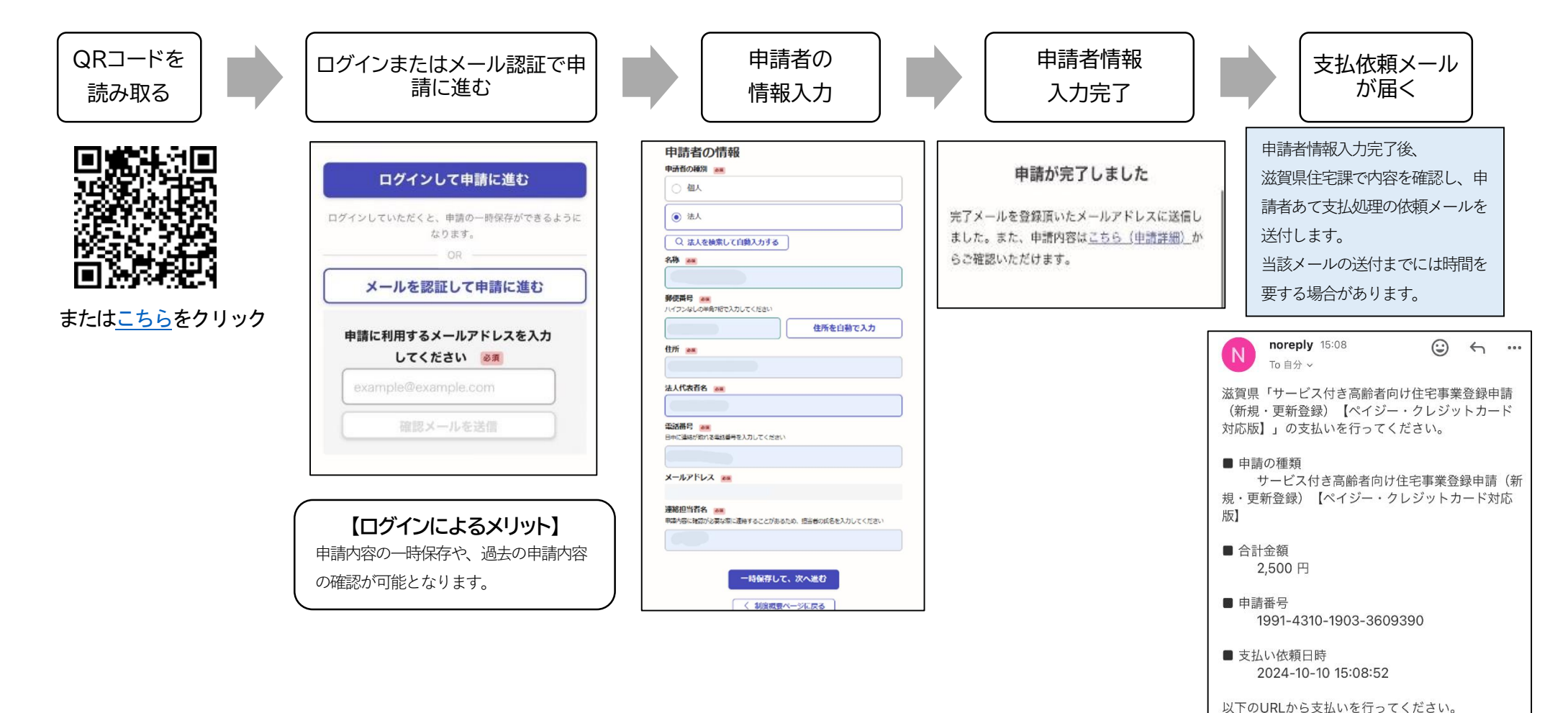

https://ttzk.graffer.jp/smartapply/applications/1991431019033609390?

tab=PAYMENT

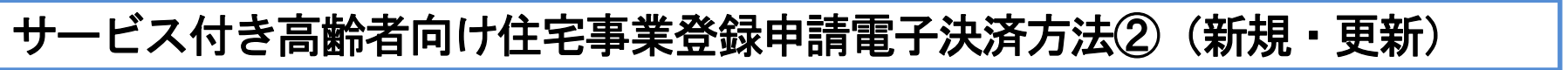

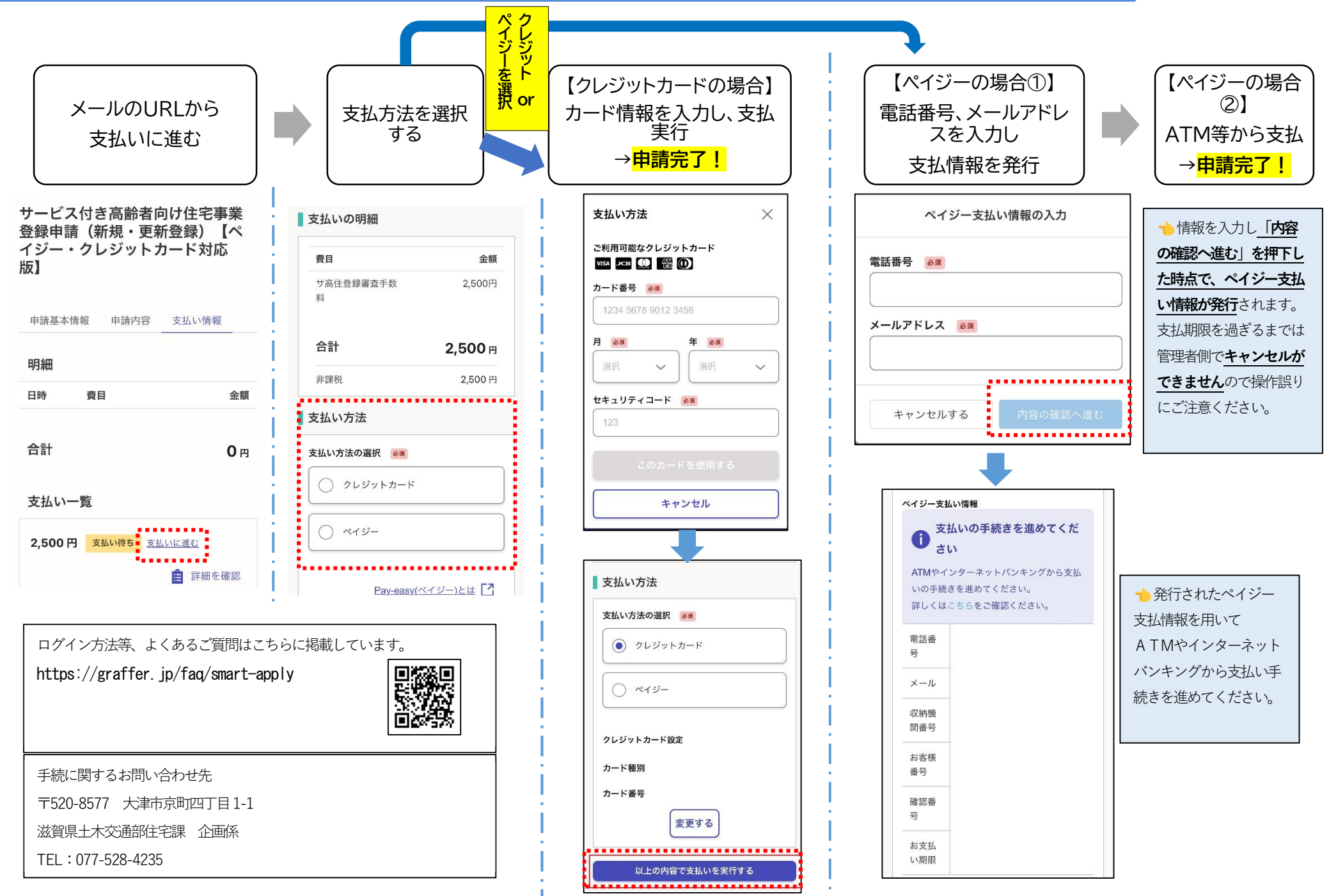